## LES TUTOS de la fédé Complément ou réimpression de sa validation

Ouvrez votre moteur de recherche et allez sur le site de la Fédération en tapant www.chasseurs17.com.

Cliquez ensuite sur le bouton "Validation en ligne", dans le bandeau noir en haut de votre écran.

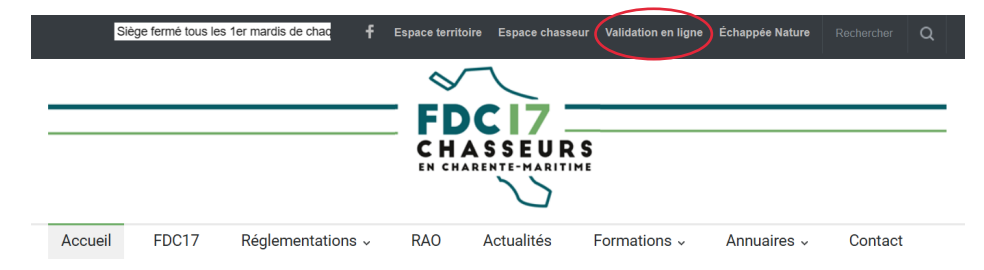

Une fois arrivé sur la page, deux solutions s'offrent à vous :

**A. Si votre compte est déjà crée**, il vous faut seulement insérer votre adresse mail et votre mot de passe, puis cliquer sur le bouton "Se connecter".

**B.** Si vous n'avez pas de compte, il vous faut créer votre compte en cliquant sur "S'inscrire maintenant". Ensuite, remplissez les informations demandées et reconnectez-vous.

## AVANT VOTRE COMMANDE

La saisie de votre commande ne prendra que quelques minutes. Pour simplifier votre démarche, nous vous invitons à préparer :

• Votre login et votre mot de passe Si vous n'avez pas encore activé votre compte, vous pouvez le faire en cliquant sur le lien "s'inscrire maintenant" dans l'écran de connexion, sur votre droite. Vous aurez pour cela besoin de l'identifiant à 14 chiffres aui se trouve sur votre dernière validation.

- Votre permis de chasser (en cas de changement récent)
- Votre carte bleue Ce système utilise un paiement sécurisé agréé par le
- Trésor Public Vous avez besoin d'aide ? Voici les liens vers les tutoriels vidéos expliquant :

- comment s'inscrire en ligne - comment valider en liane

- comment valider pour un autre chasseur

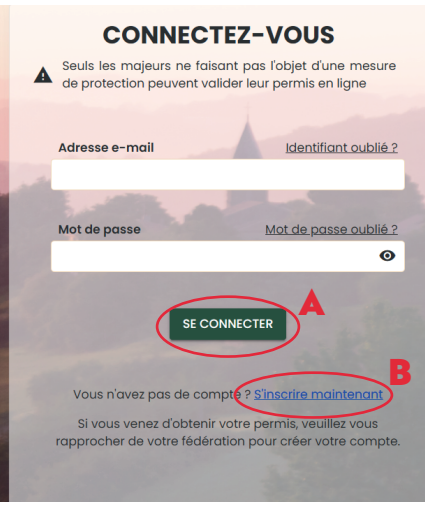

## CONNEXION

SITE FÉDÉRAL

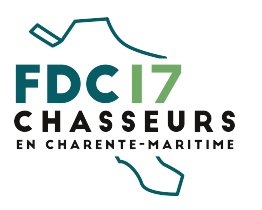

| LES TU7<br>Complément ou ré | <b>TOS</b> <i>de la fédé</i><br>Éimpression de sa validation                                                                                                    |
|-----------------------------|----------------------------------------------------------------------------------------------------|
| ESPACE ADHÉRENT             | 3 Lorsque yous accédez à votre compte, dans la partie<br>l'dentité, il vous faudra descendre et cliquer sur le bouton<br>orange "Historique et complément".                                                                                                    |
| VALIDATION                  | Après avoir cliqué sur ce bouton, vous serez ensuite redirigé<br>vers la page d'accueil de votre espace adhérent. Cliquez<br>sur "Oui" pour accepter de continuer et conectez-vous.<br>4 L'interface d'accueil de votre espace adhérent s'affiche alors,<br>cliquez sur "Mes validations" pour accéder à votre historique.                                                                                                    |
| FOCI7<br>EHARENTE-MARITIME  | Image: subset of the subset of the subset |

I